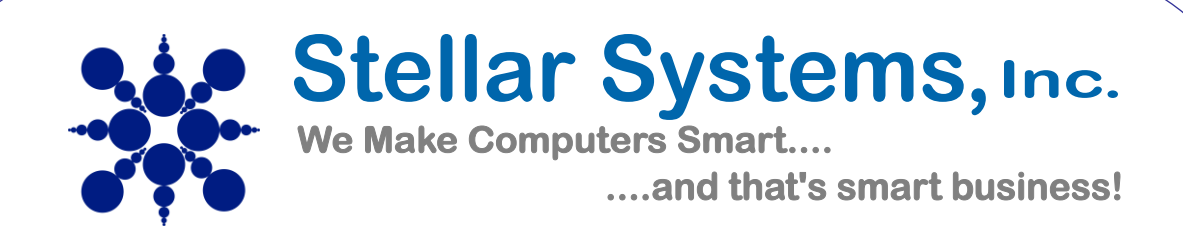

## Barracuda Email Security Service Documentation

Stellar Systems integrates Barracuda Email Security Services to provide professional anti-virus and anti-spam email protection. The system is very easy to use and can be customized and modified by individual users as needed.

#### **Quarantine Report Email**

All Barracuda filtering clients will receive email reports daily with a list of any emails that were quarantined and not delivered to the inbox. Quarantined emails are ones that the spam filter was unsure whether to block or deliver. The Barracuda filtering system is very good about blocking spam, however some email, including newsletters and marketing emails, fall into a middle ground and are quarantined.

The easiest way to use Barracuda Email Security Services is to review your quarantine email and determine if any email should be allowed to be delivered. If no email should be delivered, you can delete your email report and nothing else needs to be done. If you do not receive a quarantine email, then no email was quarantined for you.

If you find an email in the list that you want to receive, you have 3 options:

- 1) Click the Deliver link a one-time delivery to your inbox.
- 2) Click the Whitelist link deliver this email and all future emails from this sender to your inbox
- 3) Click the View Message Log blue button / link to be taken to the Barracuda online system to review the email safely and then decide what to do.

| Essentials 2 Inbound Quarantine E                                                                | mails                |                                                                       | MANAGE QUARANTINE       |
|--------------------------------------------------------------------------------------------------|----------------------|-----------------------------------------------------------------------|-------------------------|
| From                                                                                             | Date                 | Subject                                                               | Actions                 |
| "Training for Managers and<br>HR Pros" <skillpath@e-skill<br>path.com&gt;</skillpath@e-skill<br> | 01/28/19 02:31<br>PM | Employee Onboarding Powerful New Tra<br>ning                          | DELIVER<br>WHITELIST    |
| CRN Media Solutions <info<br>@thechannelcompany.com&gt;</info<br>                                | 01/28/19 01:46<br>PM | West Monroe Partners Achieves ROI in 6 M<br>onths                     | M DELIVER<br>WHITELIST  |
| CRN Alert <editorialnewslett<br>ers@thechannelcompany.co<br/>m&gt;</editorialnewslett<br>        | 01/28/19 09:28<br>AM | Nutanix CEO Pandey Talks 'Standing Up' 1<br>VMware And 'Archaic' vTax | To DELIVER<br>WHITELIST |
|                                                                                                  |                      | $\subset$                                                             | VIEW MESSAGE LOG        |

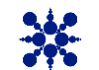

/e Make Computers Smart... and that's smart business! Barracuda Spam Filtering Customer Documentation.doc 7-Feb-19 Page 1 of 4

## Using the Online Barracuda System

#### Initial setup

Upon creation of your account with Stellar Systems, you will receive a welcome email from Barracuda that will give you the option to setup a password to access your online account. You can do this now or in the future. The initial email is only valid for 7 days; however, you can create your account at any time by requesting a password reset through SSI. Follow the on screen instructions of the email to setup your password that is associated with your email address.

Access to your account is only necessary if you want to review and customize your settings and emails that were scanned.

#### Logging in to your account

You can review your settings and scanned email at any time by logging in to the barracuda system located here: <u>https://ess.barracudanetworks.com</u>

| Barracuda Email Security Service            |                             |      |               | Barracuda Ema                          | ail Security Service                                                                          |        |
|---------------------------------------------|-----------------------------|------|---------------|----------------------------------------|-----------------------------------------------------------------------------------------------|--------|
| Please log in to access y<br>Email Address: | your messages and settings. | Next | $\rightarrow$ | Please log in to access y<br>Password: | our messages and settings.<br>I<br>Sign in with a different account<br>Send login information | Log In |
| Administrator login                         |                             |      |               | Administrator login                    |                                                                                               |        |

#### Message Log Screen

and that's smart business!

After logging in you will be on the Message Log Screen, which is also accessible in the top menu. Here you can filter and review your messages.

Filters include options of what types of messages to view: All, Blocked, or Allowed email (a). You can get more specific within the blocked email filter to see only not allowed, deferred, and quarantined emails. Search options are also available if needed (b). Typically, paging is set to 50 and there is an option for advancing to the next page (c).

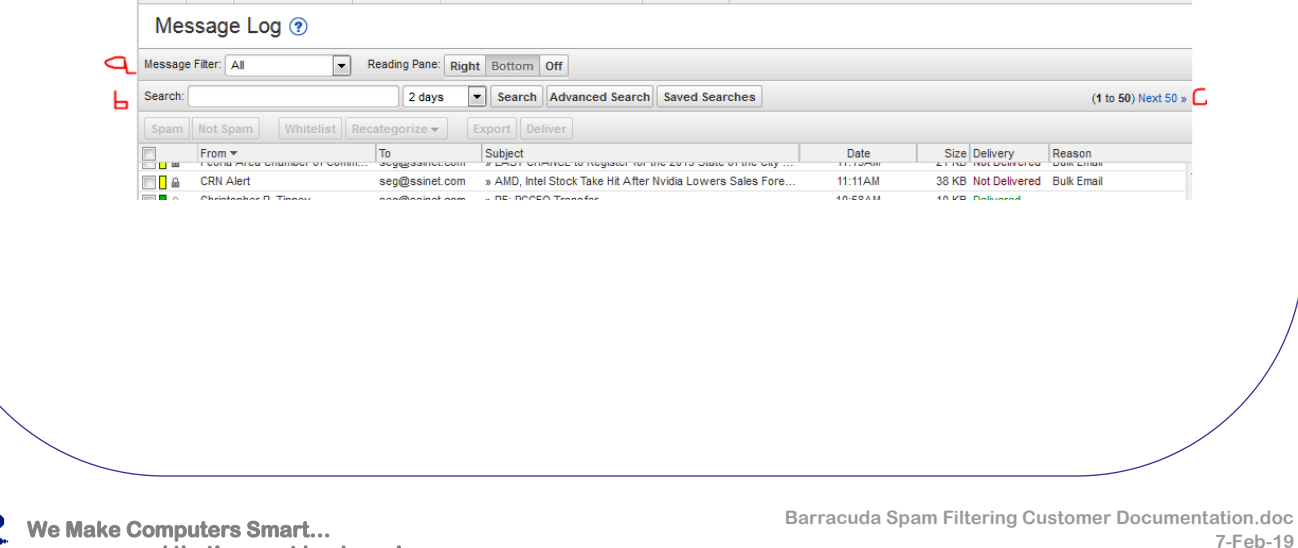

Page 2 of 4

### **Reviewing the List of Emails**

The list of emails provides many easy to understand columns. Each email is color coded with the action taken by the filter service. You can see email details, such as from, to, subject, date/time, and size. To the far right you can see the delivery status of the email and a reason for that delivery status. Clicking on an email will load it in a reading pane that allows you to preview the message. In this list, you can click a single email to view in the reading pane or the checkmarks on the left to perform actions on multiple emails at one time.

|                                                                                                    | From 🔻                                                                                                    | То                    | Subject                                                    | Date    | Size  | Delivery      | Reason         |     |
|----------------------------------------------------------------------------------------------------|----------------------------------------------------------------------------------------------------|-----------------------|------------------------------------------------------------|---------|-------|---------------|----------------|-----|
|                                                                                                    | mr. James Lambert                                                                                                    | seg@ssinet.com        | » cail to numanity                                         | 09.57AM | 2 1.0 | NOT Delivered | Geoip Policies |     |
|                                                                                                    | Mr. James Lambert                                                                                                    | seg@ssinet.com        | » Call to humanity                                         | 09:37AM | 2 K   | Not Delivered | GeoIP Policies |     |
| A     A     A | Alexa Minotti                                                                                                    | seg@ssinet.com        | » Scott! Will You Be a Talkin' Cloud 100 Awardee?          | 09:31AM | 4 KB  | Not Delivered | Bulk Email     |     |
| A     A     A | Training for Supervisors                                                                                                    | seg@ssinet.com        | » The Supervisor's Role as Trainer and Coach   Now 10%     | 09:31AM | 23 KB | Not Delivered | Bulk Email     |     |
|                                                                                                    | CRN Alert                                                                                                    | seg@ssinet.com        | » Nutanix CEO Pandey Talks 'Standing Up' To VM ware And    | 09:26AM | 35 KB | Not Delivered | Bulk Email     |     |
|                                                                                                    | CRN Alert                                                                                                    | seg@ssinet.com        | » Nutanix CEO Pandey Talks 'Standing Up' To VM ware And    | 09:22AM | 35 KB | Not Delivered | Suspicious     |     |
|                                                                                                    | Barracuda Networks                                                                                                    | seg@ssinet.com        | » Barracuda Email Security Service Quarantine Notification | 09:09AM | 76 KB | Delivered     | UI Delivered   |     |
|                                                                                                    | Mr. James Lambert                                                                                                    | seg@ssinet.com        | » Call to humanity                                         | 09:05AM | 2 KB  | Not Delivered | GeoIP Policies | T T |
|                                                                                                    | Mr. James Lambert                                                                                                    | seg@ssinet.com        | » Call to humanity                                         | 09:04AM | 2 K   | Not Delivered | GeoIP Policies | /   |
| $\mathbf{Q}$                                                                                                    |                                                                                                    |                       | m                                                          |         |       |               |                | P.  |
| From                                                                                                    | CRN Alert <editorialnew:< td=""><td>sletters@thechannelco</td><td>mpany com&gt;</td><td></td><td></td><td></td><td></td><td>3</td></editorialnew:<> | sletters@thechannelco | mpany com>                                                 |         |       |               |                | 3   |

#### **Reading Pane Options and Delivering Blocked Email**

If you identify an email that you think should be delivered to your inbox, you can click on it to load it in the reading pane. At the top of the reading pane, there are options to help manage your email filtering.

- If you would always like to receive email from this sender, you can click whitelist.
- If you only want to have one email delivered to you inbox, click deliver
- You can also open, download, and block email from this reading pane.
- Clicking show details can provide additional information regarding reason for blocking or allowing email.

|                          | Alexa Minotti                                                                   | seg@ssinet.com         | » Scott! Will You Be a Talkin' Cloud 100 Awardee?          | 09:31AM | 4 KB Not Delivered  | Bulk Email     |
|--------------------------|---------------------------------------------------------------------------------|------------------------|------------------------------------------------------------|---------|---------------------|----------------|
|                          | Training for Supervisors                                                        | seg@ssinet.com         | » The Supervisor's Role as Trainer and Coach   Now 10%     | 09:31AM | 23 KB Not Delivered | Bulk Email     |
|                          | CRN Alert                                                                       | seg@ssinet.com         | » Nutanix CEO Pandey Talks 'Standing Up' To VM ware And    | 09:26AM | 35 KB Not Delivered | Bulk Email     |
|                          | CRN Alert                                                                       | seg@ssinet.com         | » Nutanix CEO Pandey Talks 'Standing Up' To VM ware And    | 09:22AM | 35 KB Not Delivered | Suspicious     |
|                          | Barracuda Networks                                                              | seg@ssinet.com         | » Barracuda Email Security Service Quarantine Notification | 09:09AM | 76 KB Delivered     | UI Delivered   |
|                          | Mr. James Lambert                                                               | seg@ssinet.com         | » Call to humanity                                         | 09:05AM | 2 KB Not Delivered  | GeoIP Policies |
|                          | Mr. James Lambert                                                               | seg@ssinet.com         | » Call to humanity                                         | 09:04AM | 2 KB Not Delivered  | GeoIP Policies |
| •                        |                                                                                 |                        |                                                            |         |                     |                |
| To:<br>Subject:<br>Date: | seg@ssinet.com<br>Nutanix CEO Pandey Tall<br>2019-01-28 09:26AM<br>Show Details | ks 'Standing Up' To VM | ware And 'Archaic' vTax                                    |         |                     |                |
| Messa                    | ge Source Whitelist                                                             | Block - Downl          | load Open Deliver                                          |         |                     |                |
| Messag<br>Load Re        | ge Source Whitelist                                                             | Block - Downl          | load Open Deliver                                          |         |                     |                |
| Messa;<br>Load Ri        | ge Source Whitelist                                                             | Block - Downl          | load Open Deliver                                          |         |                     | 1              |
| Messag                   | ge Source Whitelist                                                             | Block • Downi          | load Open Deliver                                          |         |                     | 1              |
| Messa<br>Load R          | ge Source Whitelist                                                             | Block • Downl          | load Open Deliver                                          |         |                     | 7              |
| Load R                   | ge Source Whitelist                                                             | Block v Downl          | load Open Deliver                                          |         |                     | ]              |
| Messa<br>Load R          | ge Source Whitelist                                                             | Block v Downl          | load Open Deliver                                          |         |                     | 1              |
| Messa<br>Load R          | ge Source Whitelist                                                             | Block v Downl          | load Open Deliver                                          |         |                     | 7              |
| Messag<br>Load Re        | ge Source Whitelist                                                             | Block v Downl          | load Open Deliver                                          |         |                     |                |

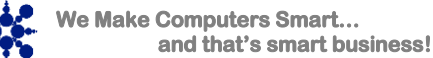

Barracuda Spam Filtering Customer Documentation.doc 7-Feb-19 Page 3 of 4

# **Review Sender Policy / Whitelist / Block List**

If you specifically whitelist or block someone, you can review those settings within the Settings / Sender Policy tab. On this screen you can review and make changes to your specific rules

| Quarantine Notification                                                                                                    | ender Policy Linke          | d Accounts Change Password                                                                        |                                                      |                       |
|----------------------------------------------------------------------------------------------------|-----------------------------|---------------------------------------------------------------------------------------------------|------------------------------------------------------|-----------------------|
| Specify whether to Block or Exempt mess                                                                                                    | ages coming from a specific | r email address or domain                                                                         |                                                      |                       |
| openity when to break of Exemptimese                                                                                                    | ages coming norm a specific |                                                                                                   |                                                      | Bull                  |
| Sender 🔺                                                                                                    | Policy                      | Comment                                                                                           | Modified                                             | Actions               |
|                                                                                                    | Block                       |                                                                                                   | ]                                                    | Add                   |
| aministaticom                                                                                                    | Exempt                      |                                                                                                   | 2017-07-06                                           | Remove                |
| ba <b>rin in in in a</b> ggmail.com                                                                                                    | Exempt                      |                                                                                                   | 2018-02-02                                           | Remove                |
| bb <b>manna an an an an an an an an an an an an</b>                                                                                                    | 🕑 Exempt                    |                                                                                                   | 2017-07-06                                           | Remove                |
| bitterin@cititin, org                                                                                                    | 🕑 Exempt                    |                                                                                                   | 2017-01-24                                           | Remove                |
| Quarantine Notification Send                                                                                                    | der Policy Linked Ac        | counts Change Password                                                                            | Orrest                                               | Davis Observ          |
| Change Password                                                                                                    |                             |                                                                                                   | Cancel                                               | Save Chang            |
|                                                                                                    |                             |                                                                                                   |                                                      |                       |
| Current Password:                                                                                                    |                             |                                                                                                   |                                                      |                       |
| Current Password:                                                                                                    |                             |                                                                                                   |                                                      |                       |
| Current Password: New Password: Confirm New Password:                                                                                                    |                             |                                                                                                   |                                                      |                       |
| Current Password:                                                                                                    |                             |                                                                                                   |                                                      |                       |
| Current Password:<br>New Password:<br>Confirm New Password:<br>Gging Out<br>When you have comp                                                                                                    | bleted your spa             | am filter review you can                                                                          | exit by clickir                                      | ng log ol             |
| Current Password:<br>New Password:<br>Confirm New Password:<br>gging Out<br>When you have comp<br>the top menu.                                                                                                    | bleted your spa             | am filter review you can                                                                          | exit by clickir                                      | ng log ol             |
| Current Password:<br>New Password:<br>Confirm New Password:<br>Confirm New | pleted your spa             | am filter review you can                                                                          | exit by clickir                                      | ng log ol             |
| Current Password:<br>New Password:<br>Confirm New Password:<br>Confirm New | pleted your spa             | am filter review you can                                                                          | exit by clickir                                      | ng log ol             |
| Current Password:<br>New Password:<br>Confirm New Password:<br>Confirm New | Dieted your spa             | am filter review you can                                                                          | exit by clickir                                      | ng log ol             |
| Current Password:<br>New Password:<br>Confirm New Password:<br>Confirm New | pleted your spa             | am filter review you can                                                                          | exit by clickir                                      | ng log ol             |
| Current Password:<br>New Password:<br>Confirm New Password:<br>Confirm New | bleted your spa             | am filter review you can<br>support<br>with your Email Security<br>50 or <u>support@stellarma</u> | exit by clickir<br>Services, ple<br><u>ail.com</u> . | ng log of<br>ease cor |

We Make Computers Smart... and that's smart business!